## TUTORIJAL ZA RAD SA MYSQL SISTEMOM ZA RUKOVANJE BAZAMA PODATAKA (SRBP) – DEO 1

**Pokretanje** – Pokrenuti XAMP Control Panel aplikaciju. Pritisnuti tastere ACTIONS - START kod Apache web servera i MySQL servera baze podataka. Zelena boja iza imena je indikator ispravnog rada servera. U slučaju da su portovi nedostupni/zauzeti, preko CONFIG tastera uneti nove vrednosti (za Apache 80, 88 ili 96, za MySQL 3306, 3307, 3308 ili 3309).

| 🔀 XAMPI                                      | P Control Pa                                                                                                    | nel v3 2.3 [Co | mpiled: Mar 7th 20 | 019]    |        |        |        |          | × |  |  |
|----------------------------------------------|----------------------------------------------------------------------------------------------------|----------------|--------------------|---------|--------|--------|--------|----------|---|--|--|
| 8                                            | XA                                                                                                    | MPP Cont       | rol Panel v3       | .2.3    |        |        | Config |          |   |  |  |
| Modules<br>Service                           | Module                                                                                                    | PID(s)         | Port(s)            | Actions |        | +      |        | Netstat  |   |  |  |
|                                              | Apache                                                                                                    | 15380<br>4968  | 80, 443            | Stop    | Admin  | Config | Logs   | Shell    |   |  |  |
|                                              | MySQL                                                                                                    | 17040          | 3306               | Stop    | Admin  | Config | Logs   | Explorer |   |  |  |
|                                              | FileZilla                                                                                                    |                |                    | Start   | Ardmin | Config | Logs   | Services |   |  |  |
|                                              | Mercury                                                                                                    |                |                    | Start   | Admin  | Config | Logs   | 😡 Help   |   |  |  |
|                                              | Tomcat                                                                                                    |                |                    | Start   | Admin  | Config | Logs   | Quit     |   |  |  |
| 12:01:38<br>12:01:38<br>12:01:38<br>12:01:38 | 01:38 [main]       Initializing Control Panel         01:38 [main]       Windows Version: Home 64-bit         01:38 [main]       XAMPP Version: 7.1.29         01:38 [main]       Control Panel Version: 3.2.3 [Compiled: Mar 7th 2019 ] |                |                    |         |        |        |        |          |   |  |  |

Nakon startovanja servera, pritisnuti taster ADMIN za MySQL. Izgled pokrenute phpMyAdmin web aplikacije za administraciju MySQL SRBP-a:

| O localhost/phpmydmin/server_databases.php     O dot bet PhpMyAdmin     O dot bet PhpMyAdmin     O dot bet PhpMyA |
|----------------------------------------------------------------------------------------------------|
| PhpMyAdmin   Recent Favorites   Information_schema   Information_schema   Information_schem                                                                                                    |
| New<br>faktura<br>foto2020<br>foto2020rsok<br>mysql<br>pedagog200<br>performance_schema<br>phpmyadmin<br>savremenagalerija<br>test<br>fitters<br>foto2020<br>fitters<br>faktura utr8_general_ci Check privileges<br>information_schema utr8_general_ci Check privileges<br>information_schema utr8_general_ci Check privileges<br>ioto2020 utr8_general_ci Check privileges<br>ioto2020 utr8_general_ci Check privileges<br>imysql latin1_sechema utr8_general_ci Check privileges<br>imysql latin1_sechema utr8_general_ci Check privileges<br>imysql latin1_sechema utr8_general_ci Check privileges<br>imysql latin1_sechema utr8_general_ci Check privileges<br>imysql latin1_sechema utr8_general_ci Check privileges<br>imysql latin1_sechema utr8_general_ci Check privileges<br>imysql latin1_sechema utr8_general_ci Check privileges                                                                                                    |
| phomyadmin       utf8_bin        Check privileges         savremenagalerija       utf8_general_ci        Check privileges         test       latin1_swedish_ci        Check privileges         ticketsrs       utf8_bin        Check privileges                                                                                                    |

Navigation panel je deo softvera za kreiranje, kontrolu, podešavanja i pristup bazama podataka, kao i njihovim delovima, objektima i elementima (taster "+" ispred imana baze podataka).

Glavni meni phpMyAdmin-a: Database – pristup elementima baze podataka, SQL – editor za pisanje ili generisanje naredbi na upitnom jeziku, User Accounts – rad sa korisnicima, Export – izvoz baze podataka u različite formate datoteka, itd.

**Kreiranje nove baze' podataka** podrazumeva obavezan unos naziva baze i opcioni izbor kodnog rasporeda karaktera (Upisano "Muzej" i izabran "UTF8\_general\_ci").

Nakon uspešnog kreiranja baze podataka, sledi kreiranje tabela, kolona, ključnih obeležja itd. **Kreiranje tabela** se pokreće izborom baze iz Navigation panel-a, a zatim unosom naziva prve tabele i potrebnog broja kolona/za tabelu (moguće promeniti kasnije). Upisano "Predmet" i uneto 10 za broj kolona:

| 🖗 localhost / 127.0.0.1 / muzej   ph 🗙 🕂                                |       |                                           |                       |           |            | -      | - 0      | ×   |
|-------------------------------------------------------------------------|-------|-------------------------------------------|-----------------------|-----------|------------|--------|----------|-----|
| $\leftarrow$ $\rightarrow$ $\circlearrowright$ $\bigcirc$ localhost/php | pmyad | min/db_structure.php?server=1&db=muzej    |                       |           | 0 ☆        | ☆ ∉    |          |     |
| phpMyAdmin                                                              |       | 🛏 📑 Server: 127.0.0.1 » 🕤 Database: muzej |                       |           |            |        | <u>_</u> | ☆ ⊼ |
| 🔝 🗐 😡 🗊 🍂 🤤                                                             |       | M Structure SQL Search Que                | ery 🔜 Export 🔜 Import | Jerations | Privileges | ▼ More |          |     |
| Recent Favorites                                                        | œ     | A No tables found in database             |                       | /         |            |        |          |     |
| New                                                                     |       |                                           |                       |           |            |        |          |     |
| + faktura                                                               |       | Create table                              |                       |           |            |        |          |     |
|                                                                         |       | Name: Predmet Num                         | ber of columns: 10 🗢  |           |            |        |          |     |
| +- loto2020rsok                                                         |       |                                           |                       |           |            |        |          |     |
| 🖶 🎯 mysql                                                               |       |                                           |                       |           |            |        | G        | io) |
| pedagog2020 performance_schema                                          |       |                                           |                       |           |            |        |          | -   |
| phpmyadmin                                                              |       |                                           |                       |           |            |        |          |     |
| + test                                                                  |       |                                           |                       |           |            |        |          |     |
| ticketsrs                                                               |       |                                           |                       |           |            |        |          |     |
|                                                                         |       |                                           |                       |           |            |        |          |     |
|                                                                         |       |                                           |                       |           |            |        |          |     |
|                                                                         |       |                                           |                       |           |            |        |          |     |
|                                                                         |       |                                           |                       |           |            |        |          |     |
|                                                                         |       |                                           |                       |           |            |        |          |     |
|                                                                         |       |                                           |                       |           |            |        |          |     |
|                                                                         |       |                                           |                       |           |            |        |          |     |
|                                                                         |       |                                           |                       |           |            |        |          |     |

Otvara se stranica za **definisanje osobina kolona tabele**. Uneti ime "Name" i izabrati odgovarajući tip podatka "Type".

| 🔐 localhost /                                        | 127.0.0.1 / muzej / Pro 🗙 🕂                      | -                  |                    |                  |                |                      |            | _           | ٥ | ×   |
|------------------------------------------------------|--------------------------------------------------|--------------------|--------------------|------------------|----------------|----------------------|------------|-------------|---|-----|
| $\leftarrow \rightarrow$                             | O localhost/p                                    | hpmyadmin/db_stro  | ucture.php?serve   | r=1&db=muzej     | /              |                      | Q          | 🛆 🏂 🖻       | ۲ |     |
| php <mark>M</mark>                                   | ← 🗐 Server: 127.0.0.1                            | » 📄 Database: muze | j » 📂 Table: Predm | net              |                |                      |            |             | 6 | ~ ^ |
| <u>A</u> 🗐 😡                                         | 🔲 Browse 🥻 Str                                   | ructure 🔲 SQL      | Search             | i Insert Export  | 🔚 Import 🔳 Pri | vileges 🥜 Operations | Tracking   | 26 Triggers |   |     |
| Recent                                               | Table name: Predmet                              |                    |                    | Add 1 column(s   | S) <b>Go</b>   |                      |            |             |   | - 1 |
| Favorites                                            | Name                                             | Type 😡             | Length/Valu        | es 😡 🛛 Default 😡 | Collation      | Attributes           | Null I     | ndex        | 4 | A_1 |
| New<br>faktura                                       | Inventarni broj<br>Pick from Central Columns     | BIGINT             | •                  | None             | ~              | ~                    | •          | <br>PRIMARY | ~ |     |
| Informa     Ioto202     Ioto202     Ioto202          | Broj u knjizi ulaza<br>Pick from Central Columns | BIGINT             | •                  | None             | ~              | ~                    | •          |             | ~ |     |
| ■ muzej ■ muzej ■ mysql ■ pedage                     | Naziv<br>Pick from Central Columns               | VARCHAR            | ▶ 100              | None             | ~              | ~                    | •          |             | ~ |     |
| perforn     phpmy     savrem                         | Vrsta predmeta<br>Pick from Central Columns      | SMALLINT           | ~                  | None             | ~              | ~                    | •          |             | ~ |     |
| <ul> <li>⊕- ■ test</li> <li>⊕- ■ ticketsr</li> </ul> | Period<br>Pick from Central Columns              | SMALLINT           | •                  | None             | ~              | ~                    | •          |             | ~ |     |
|                                                      | Sirina<br>Pick from Central Columns              | SMALLINT           | •                  | None             | ~              | ✓ UNSIGNED           | ✓          |             | ~ |     |
|                                                      | Visina<br>Pick from Central Columns              | SMALLINT           | •                  | None             | ~              | ✓ UNSIGNED           | × 🗹        |             | ~ |     |
|                                                      | Dubina<br>Pick from Central Columns              | SMALLINT           | ~                  | None             | ~              | ✓ UNSIGNED           | <b>~</b> ✓ |             | ~ |     |
| 4                                                    | Console Contraction                              |                    |                    |                  |                |                      |            |             |   |     |

Od ostalih karakteristika interesantna su još i ograničenja dužine karaktera "Length", što je važno kod tekstualnih tipova podataka, inicijalna vrednost "Default", promena skupa karaktera "Collation" koji ne mora biti isti za sve kolone, "Attributes" osobine (npr. za celobrojne tipove "Unsigned" eliminacija

negativnih vrednosti i duplo veći opseg pozitivnih vrednosti koje će korisnik unositi). Važna karakteristika je "Null" (bez vrednosti) za one kolone tabele za koje se ne moraju unositi vrednosti.

**Indeksi u tabelama** se postavljaju u listama za izbor "Index". Na primeru primarnog ključa, bira se "Primary", te se može videti da se otvara dodatni prozor za ime, vrstu, kolonu i veličinu indeksa. Pritisnuti "GO" za završetak kreiranja.

| // localhost / 127.0.0.1 / muzej / Pri × +                   |                                                                                                    |                              | -                                                                                                    | o ×                                                                                                    |
|--------------------------------------------------------------|----------------------------------------------------------------------------------------------------|------------------------------|----------------------------------------------------------------------------------------------------|----------------------------------------------------------------------------------------------------|
| $\leftarrow$ $\rightarrow$ O O losalhost/phpmyadmin/db_struc | ture.php?server=1&db=muzej                                                                                                    |                              | 0 ☆ 🖆 🖻                                                                                                    | •                                                                                                    |
| Console     Press Ctrl+Enter to execute query                | Table: Predmet         Search       is insert         Add       column(s)         Go       Column         Add index       Primary         Index choice: @       PRIMARY         Index choice: @       PRIMARY         Inventami broj [bigint]       Go         Column       Size         Inventami broj [bigint]       Go | Ileges Operations Attributes | Tracking     Triggers       Null Index       PRIMARY       PRIMARY       PRIMARY       Image: state state stat | ▲ ▲ ▲ ▲ ▲ ▲ ▲ ▲ ▲ ▲ ▲ ▲ ▲ ▲ ▲ ▲ ▲ ▲ ▲ ▲ ▲ ▲ ▲ ▲ ▲ ▲ ▲ ▲ ▲ ▲ ▲ ▲ ■ ■ |
| 4                                                            |                                                                                                    |                              |                                                                                                    |                                                                                                    |

Za kolonu koja će biti strani ključ ("Foreign key") potrebno je upisati naziv indeksa (u primeru FKVRSTAPREDMETA za kolonu "Vrsta predmeta", a tu su i dodatna podešavanja, kolona i veličina. Pritisnuti "GO".

| 🔒 🖗 localhost /                | 127.0.0.1 / muzej / Pro 🗙 🗧 | 4                         |                                                  |              | -                       | o ×        |
|--------------------------------|-----------------------------|---------------------------|--------------------------------------------------|--------------|-------------------------|------------|
| $\leftarrow \  \  \rightarrow$ | 🕐 🕕 localhost/p             | ohpmyadmin/db_struct      | ure.php?server=1&db=muzej                        | /            | ् 🌣 🗲 🖻                 | •          |
| phpM                           | ← 📑 Server: 127.0.0.1       | i » 🍵 Database: muzej » 🛛 | a Table: Predmet                                 |              |                         | 📄 🛪 🌢      |
| 0                              | 🔲 Browse 🥻 St               | ructure 📗 SQL 🤇           | 🖌 Search 📑 Insert 🚍 Export 🔚 Import 📧 Privileges | 🥜 Operations | Tracking Triggers       |            |
|                                | Table name: Predmet         |                           | Add 1 column(s) Go                               |              |                         |            |
| Favorites                      | Name                        | Туре 😡                    | Length/Values 🕢 Default 🕢 Collation              | Attributes   | Null Index              | A_I        |
| 60                             | lauratani basi              |                           | Add index                                        | ĸ            |                         |            |
| → New<br>→ ■ faktura           | Pick from Central Columns   | BIGINT Y                  |                                                  |              | PRIMARY     PRIMARY     | <b>—</b> — |
| 🖲 🗐 informa                    | Desi u lesiisi uless        |                           | Index name: 🕢                                    |              | T INMART                |            |
| + loto202                      | Broj u knjizi ulaza         | BIGINT 🗸                  | FKVRSTAPREDMETA                                  |              | ▼ □                     | ▼          |
|                                | Pick from Central Columns   |                           | Index choice:                                    |              |                         |            |
| +_ mysql                       | Naziv                       | VARCHAR 🗸                 | INDEX ~                                          |              | ▼ □                     | ▼          |
| + pedage                       | Pick from Central Columns   |                           | + Advanced Options                               |              |                         |            |
| €_© phpmy                      | Vrsta predmeta              | SMALLINT 🗸                |                                                  |              | ✓ □ INDEX               | • D        |
| savrem                         | Pick from Central Columns   |                           |                                                  |              |                         |            |
| + test                         | Period                      | SMALLINT 🗸                |                                                  |              | × 🗆                     | ~          |
|                                | Pick from Central Columns   |                           |                                                  | _            |                         |            |
|                                | Sirina                      | SMALLINT 🗸                | Go Cancel                                        | UNSIGNED     | × 🗹                     | ~          |
|                                | Pick from Central Columns   |                           |                                                  |              |                         |            |
|                                | Visina                      |                           |                                                  |              | Bookmarks Ontions Hist  | tory Clear |
|                                | Press Ctrl+Enter t          | o execute query           |                                                  |              | Doordinanto optiono mio | ory oroar  |
|                                | >                           |                           |                                                  |              |                         |            |
|                                |                             |                           |                                                  |              |                         |            |
|                                |                             |                           |                                                  |              |                         |            |

Najčešće korišćeni **tipovi podataka** za kolone tabela: INT – ceo broj, BIGINT – ceo broj velikog opsega, SMALLINT i TINYINT – celi brojevi manjih opsega, VARCHAR – string, TEXT – veliki opisi teksta, DATE – datum, DECIMAL – brojevi sa decimalnim vrednostima, SERIAL – automatski brojač celobrojnih vrednosti.

Nakon završetka definisanja karakteristika kolona buduće tabele baze podataka, može se generisati SQL skript upita za kreiranje željene tabele. Opcija je "Preview SQL".

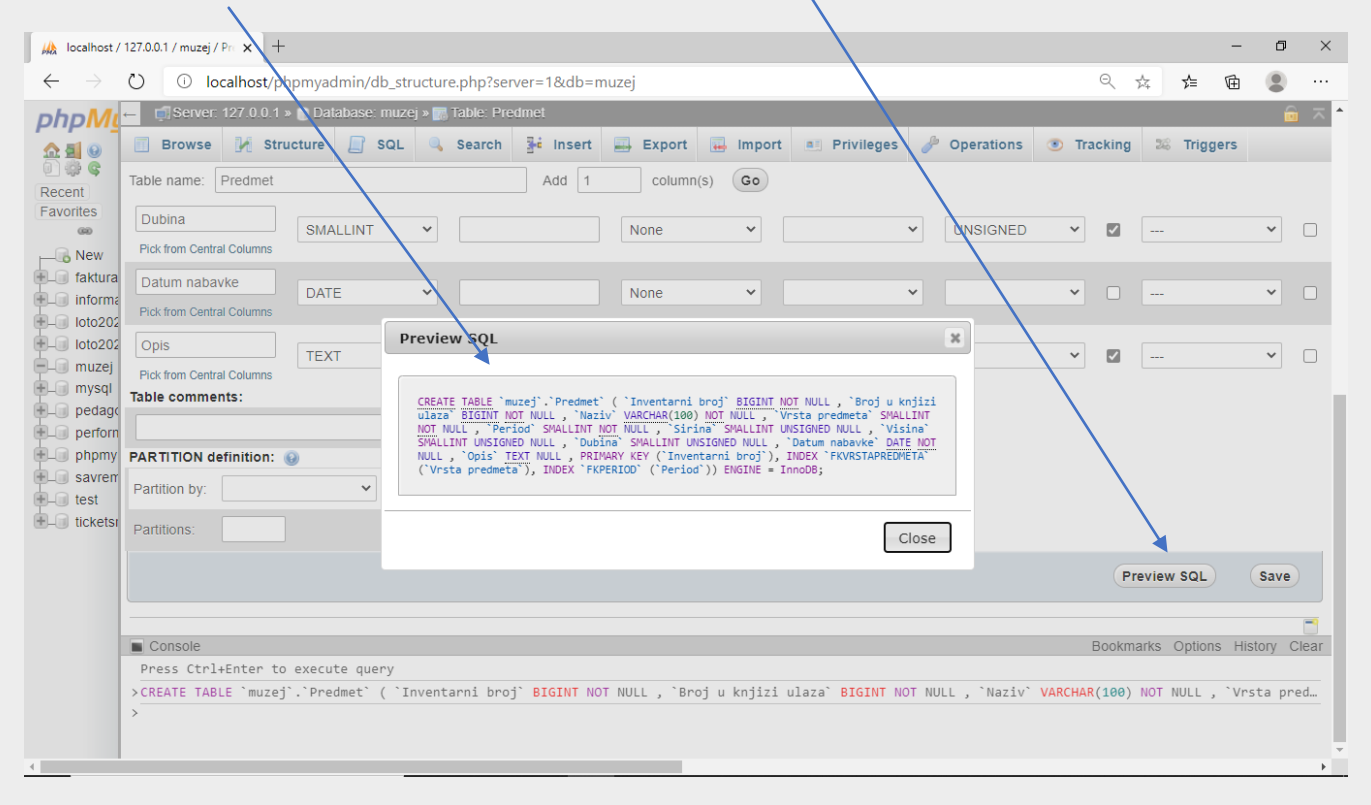

Prilikom pokušaja dodavanja sledeće indeksirane kolone (u primeru za kolonu"Predmet"), dobija se mogućnost izbora jednostavnog indeksa "Create single-column index", nad jednom kolonom ili složenog, tj. kompozitnog koji će činiti više kolona tabele "Composite index".

|                                                                                                    |                                                  |                   |                                                                                                    |                    | /               |              |          |                   |             |
|----------------------------------------------------------------------------------------------------|--------------------------------------------------|-------------------|----------------------------------------------------------------------------------------------------|--------------------|-----------------|--------------|----------|-------------------|-------------|
| 🙀 localhost /                                                                                               | / 127.0.0.1 / muzej / Prc 🗙 🗧                    | F                 |                                                                                                    |                    |                 |              |          | -                 | o ×         |
| $\leftarrow \  \  \rightarrow$                                                                              | O localhost/p                                    | ohpmyadmin/db_st  | tructure.php?server=1&db=i                                                                                                    | muzej              |                 |              | Q        | ☆ 🎓 🖻             | • • • •     |
| phpMg                                                                                                    | ← 🗐 Server: 127.0.0.1                            | » 🍵 Database: muz | ej » 🔝 Table: Predmet                                                                                                    |                    |                 |              |          |                   | 🙃 🛪 🌢       |
| <u>A 5</u> 0                                                                                                | 🔲 Browse 🥻 St                                    | ructure 📄 SQL     | Search 👫 Insert                                                                                                    | 🔜 Export 🖬 I       | mport rivileges | 🥟 Operations | Tracking | 26 Triggers       |             |
| Recent                                                                                                    | Table name: Predmet                              |                   | Add 1                                                                                                    | column(s)          | Go              |              |          |                   |             |
| Favorites                                                                                                   | Name                                             | Туре 😡            | Length/Values 😡                                                                                                    | Default 😡          | Collation       | Attributes   | Null     | Index             | A_I         |
| New<br>Faktura                                                                                              | Inventarni broj<br>Pick from Central Columns     | BIGINT            | ~                                                                                                    | None               | • /             | <b>~</b>     | •        | PRIMARY           | •           |
| <ul> <li>informa</li> <li>loto202</li> <li>loto202</li> <li>muzej</li> <li>mysql</li> <li>pedago</li> </ul> | Broj u knjizi ulaza<br>Pick from Central Columns | BIGINT            | Add index                                                                                                    |                    |                 | ×            | •        |                   | •           |
|                                                                                                    | Naziv<br>Pick from Central Columns               | VARCHAR           | INDEX                                                                                                    |                    |                 |              | •        |                   | •           |
| perform     phpmy     savrem                                                                                | Vrsta predmeta<br>Pick from Central Columns      | SMALLINT          | Oreate single-column     Oreate single-column     Oreate single | index ⊖Create comp | posite index    | ·            |          | INDEX             |             |
| test                                                                                                    | Period<br>Pick from Central Columns              | SMALLINT          |                                                                                                    |                    | Go Canc         | cel          | •        | INDEX             | •           |
|                                                                                                    | Sirina<br>Pick from Central Columns              | SMALLINT          | <b>~</b>                                                                                                    | None               | •               | ♥ UNSIGNED   | × 🛛      |                   | •           |
|                                                                                                    | Visina<br>Console                                |                   |                                                                                                    |                    |                 |              | Bookr    | narks Options His | story Clear |
|                                                                                                    | >                                                | o execute query   |                                                                                                    |                    |                 |              |          |                   |             |

Za naš primer ostavljena inicijalna vrednost: "single-column". Završetak kreiranja indeksa je pomoću tastera "GO".

Nakon završetka kreiranja prve tabele, prikazuje se sadržaj prikazan na sledećoj slici:

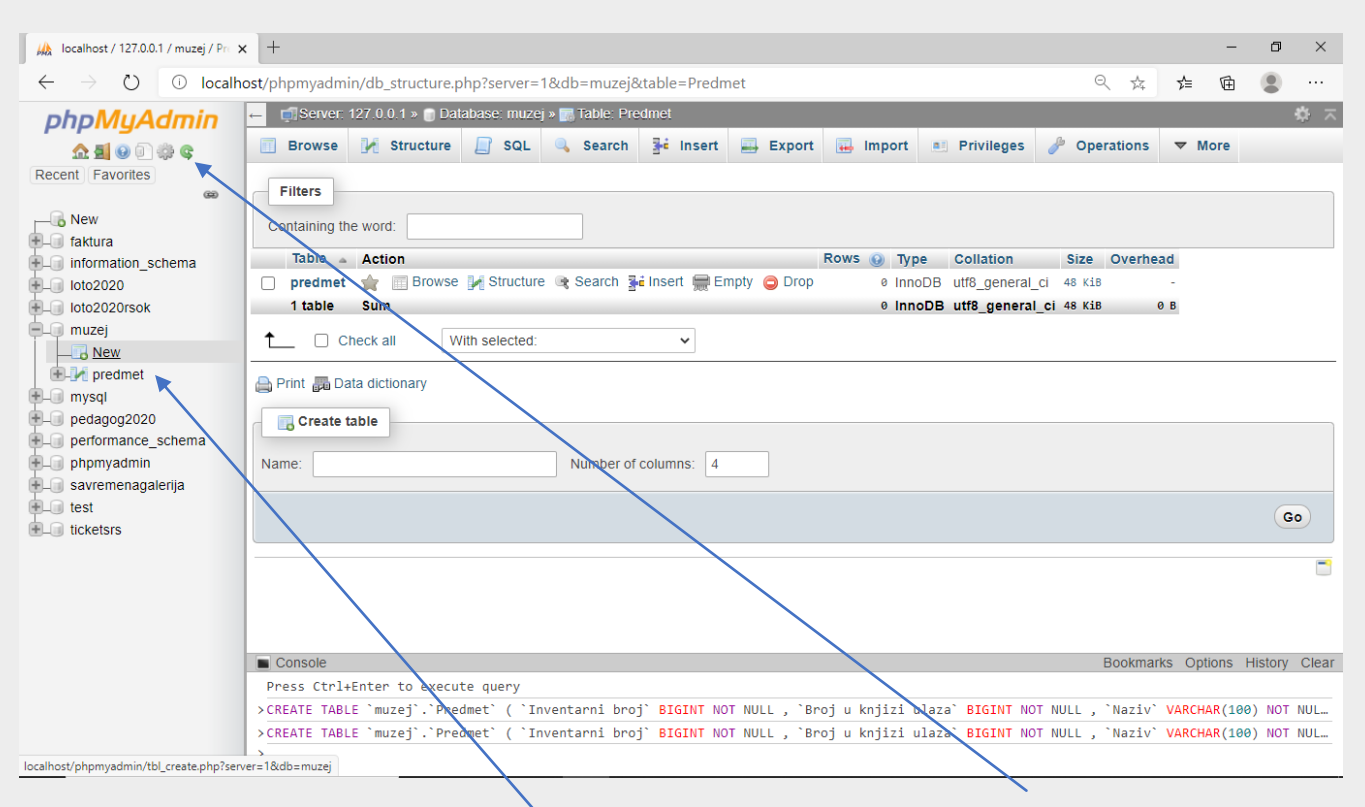

Ukoliko se naziv tabele ne prikaže automatski u Navigation panel-u, pritisnuti "Reload". Kreiranje naredne tabele je ponuđena stavka, mada je moguće i pritisnuti link "New".

| 🖗 localhost / 127.0.0.1 /                    | muzej   phi 🗙 🕂             |                    |                        |                   |                              |              |                               | - 0          | ×      |  |  |  |
|----------------------------------------------|-----------------------------|--------------------|------------------------|-------------------|------------------------------|--------------|-------------------------------|--------------|--------|--|--|--|
| $\leftrightarrow$ $\rightarrow$ $\heartsuit$ | Iocalhost/phpmyadmin/th     | ol_create.php?serv | er=1&db=muzej          |                   |                              |              | ९ ☆ ≴                         | œ 😩          |        |  |  |  |
| phpMyAdr                                     | ← 🗐 Server: 127.0.0.1 » 🍵 D | atabase: muzej     |                        |                   |                              |              |                               | â            | · ~ ^  |  |  |  |
| 💁 🛃 😡 🗊 🌼 ଓ                                  | 📝 Structure 📗 SQL           | Search 🗐           | Query 🔜 Export         | 🔜 Import 🥜 C      | perations <b>I</b> Privilege | s 🖓 Routines | 🕑 Events                      | ▼ More       |        |  |  |  |
| Recent Favorites                             | Table name: Period          | - /                | Add 1                  | column(s)         | Go                           |              |                               |              | - 1    |  |  |  |
|                                              |                             |                    |                        |                   |                              |              |                               |              |        |  |  |  |
| + faktura                                    | Name Type                   | Q                  | Length/Values          | Default 😡         | Collation                    | Attributes   | Null Ind                      | ex           |        |  |  |  |
|                                              |                             |                    |                        |                   | Contaion                     | Autouco      |                               |              | _      |  |  |  |
| Ioto2020rsok                                 | IB perioda TIN              | IYINT 👻            |                        | None              | v v                          |              | ►                             | PRIMARY      | ~      |  |  |  |
| muzej                                        | Pick from Central Columns   |                    |                        |                   |                              |              |                               | PRIMARY      |        |  |  |  |
| €-] / predmet                                | Naziv                       | XT 🗸               | 100                    | None              | • •                          |              | ✓ □ -                         |              | ~      |  |  |  |
| +_ mysql<br>+_ pedagog2020                   | Pick from Central Columns   |                    |                        |                   |                              |              |                               |              | -1     |  |  |  |
| + performance_sc                             | Trajanje od                 | · ·                |                        | None              | م 🗸                          |              | ✓ ✓ -                         |              | ~      |  |  |  |
| + phpmyadmin<br>+ savremenagalei             |                             |                    |                        |                   |                              |              |                               |              |        |  |  |  |
| e test                                       | I rajanje do                | ~                  |                        | None              | ~ \                          |              | <ul><li>✓</li><li>✓</li></ul> |              | ~      |  |  |  |
| ticketsrs                                    | Table comments:             |                    | Collation:             | $\langle \rangle$ | Storage Engine: (            | 9            |                               |              | - 1    |  |  |  |
|                                              |                             |                    |                        | ~                 | InnoDB                       | ·            |                               |              | - 1    |  |  |  |
|                                              | PARTITION definition: 😡     |                    | $\langle \rangle$      |                   |                              | _            |                               |              | - 1    |  |  |  |
|                                              | Partition by:               | ✓ ( Expre          | ssion or colume list ) | $\langle \rangle$ | $\langle \rangle$            |              |                               |              | - 1    |  |  |  |
|                                              | Partitions:                 |                    |                        |                   |                              |              |                               |              |        |  |  |  |
|                                              | Concello                    |                    |                        |                   |                              |              | Preview SQL                   | Save         |        |  |  |  |
| 4                                            | COLOURSON                   | admat" Tayant      | anni hani' DICTNI N    | T NULL Sheet of D | TITE HISTON PICTAT MAT       | MULL Marty 1 | ABCHAR (199)                  | is distory C | ieai ↓ |  |  |  |
|                                              |                             |                    |                        |                   |                              |              |                               |              |        |  |  |  |

Upisuje se naziv tabele, pa nazivi kolona, tipovi podataka, dužina, inicijalna vrednost, kao i sve ostale osobine, kao što je to već i urađeno prilikom kreiranja prethodne tabele. Završetak kreiranja tabele se vrši preko tastera "Save" za snimanje osobina tabele u bazu podataka.

U slučaju potrebe za **izmenom osobina neke kolone tabele**, potrebno je otvoriti karticu "Structure" aktivne tabele i iy+zabrati link za izmenu "Change". Na primeru će to biti kolona Period.

| 🔒 localhost / 127.0.0.1 / muzej / pr 🗙 +                                         |                                                                                                    | - o ×                                                                                                    |
|----------------------------------------------------------------------------------|----------------------------------------------------------------------------------------------------|----------------------------------------------------------------------------------------------------|
| $\leftrightarrow$ $\rightarrow$ $\circlearrowright$ $\bigcirc$ localhost/phpmyad | lmin/tbl_structure.php?db=muzej&table=predmet 🔍 🖈 🎽                                                                                                    | 🖻 😩 …                                                                                                    |
| phpMyAdmin                                                                       | 🗕 🗊 Server: 127.0.0.1 » 🕤 Database: muzej » 📷 Table: predmet                                                                                                    | \$ ⊼ ↑                                                                                                    |
| 💁 🗐 😡 🗊 🌼 😋                                                                      | 📑 Browse 📝 Structure 📄 SQL 🔍 Search 🔆 Insert 🚍 Export 🔜 Import 💷 Privileges 🔻 More                                                                                                    |                                                                                                    |
| Recent Favorites                                                                 |                                                                                                    |                                                                                                    |
| New                                                                              | # Name Type Collation Attributes Null Default Comments Extra Action                                                                                                    | are and a second second s |
| faktura                                                                          |                                                                                                    |                                                                                                    |
| Information_schema     Ioto2020     Ioto2020rsok     muzej     New               | 2 Bioj u knjizi ulaza biglini(z0)     No None     Change Drop v Mo                                                                                                    |                                                                                                    |
|                                                                                  | S Naziv Varchar(100) bito_general_ci No None Change Corp. → Mo                                                                                                    | ile il                                                                                                    |
|                                                                                  | 4 Visia predineta → sinalini(6) No None → Change ⊖ Drop → Mo                                                                                                    | ile                                                                                                    |
|                                                                                  | S Period Smallint(6) No None Clarge O Drop ▼ Mo                                                                                                    | ire                                                                                                    |
| E-M period                                                                       | G Sirina smallint(5) UNSIGNED Yes NULL ØChange ODrop ▼ MO                                                                                                    | ire                                                                                                    |
| + M predmet                                                                      | □ 7 Visina smallint(5) UNSIGNED Yes NULL @ Change O Drop ▼ Mo                                                                                                    | re                                                                                                    |
| + mysql                                                                          | 8 Dubina smallint(5) UNSIGNED Yes NULL @ Change ◎ Drop ▼ Mo                                                                                                    | ire                                                                                                    |
| + pedagog2020                                                                    | 9 Datum nabavke date No None 🖉 Change 🥥 Drop 🔻 Mo                                                                                                    | re                                                                                                    |
| + phomvadmin                                                                     | □ 10 Opis text utf8_general_ci Yes NULL & Change 	O Drop ▼ Mo                                                                                                    | re                                                                                                    |
| savremenagalerija                                                                | ↑ Check all With selected: Browse Change Orop Primary Unique Index Trultext                                                                                                    |                                                                                                    |
|                                                                                  | 🚔 Print 🛛 Propose table structure 😝 💿 Track table 🌐 Move columns 🌽 Normalize                                                                                                    |                                                                                                    |
|                                                                                  | Image: Add 1     column(s)     after Opis     Image: Go                                                                                                    |                                                                                                    |
|                                                                                  |                                                                                                    |                                                                                                    |
|                                                                                  | Indexes 🤪                                                                                                    |                                                                                                    |
|                                                                                  | Action Keyname Type Unique Packed Column Cardinality Collation Null Comment                                                                                                    |                                                                                                    |
|                                                                                  | Cedit Corp PRIMARY BTREE Yes No Inventarni broj 0 A No                                                                                                    |                                                                                                    |
|                                                                                  | Cedit Correst of the second of the second of |                                                                                                    |
| localhost/phpmyadmin/tbl_structure.php?db=muzej&table                            | predmet&qoto=tbl_s Bookmarks Option                                                                                                    | s History Clear                                                                                                    |

Menja se tip podatka sa "Smallint" na "Tinyint" zbog potrebe uspostavljanja veze izmenđu tabela Predmet i Period, preko kolona ID Perioda (u tabeli Period) i Period (u tabeli predmet).

| 🖟 localhost / 127.0.0.1 / muzej / pr 🗙 🕂                                  |                         |                        |                                        |                        |                       | -                 | o ×           |
|---------------------------------------------------------------------------|-------------------------|------------------------|----------------------------------------|------------------------|-----------------------|-------------------|---------------|
| $\leftarrow$ $\rightarrow$ $\circlearrowright$ $\bigcirc$ localhost/phpmy | admin/tbl_structure.ph  | o?db=muxej&table=pr    | redmet&goto=tbl_structure              | e.php&back=tbl_        | _structure.php&field= | < ☆ ☆ 🖻           |               |
| phpMyAdmin                                                                | ← 👘 Server: 127.0       | 0.1 » 📄 Database: muze | ej » 📷 Table: predmet                  |                        |                       |                   | \$ ⊼          |
| 🔝 🗐 😡 🗊                                                                   | 🔲 Browse 🥻              | Structure SQL          | 🔍 Search 📑 Insert                      | 🔜 Export               | 🖬 Import 📃 Privileg   | jes 🥜 Operations  | ▼ More        |
| Recent Favorites                                                          |                         |                        |                                        |                        |                       |                   |               |
| - New                                                                     | Name                    | Туре 😡                 | Length/Values 😡                        | Default 😡              | Collation             | Attributes        | Null          |
| 🛨 🗐 faktura                                                               |                         | $\neg$                 |                                        |                        |                       |                   |               |
| Information_schema                                                        | Period                  |                        | • 6                                    | None                   | ~                     | ~                 | ✓             |
| + loto2020rsok                                                            | Pick from Central Colum | INT<br>VARCHAR         | <b>^</b>                               |                        |                       |                   |               |
| e muzej                                                                   |                         | TEXT                   |                                        |                        |                       | Preview SQL       | Save          |
| New eriod                                                                 |                         | Numeric                |                                        |                        |                       | /                 |               |
| + V predmet                                                               |                         | SMALLIN A 1-b          | vte integer, signed range is -128 to 1 | 127, unsigned range is | s 0 to 255            |                   |               |
| ■ mysql                                                                   |                         |                        | ,                                      |                        |                       |                   |               |
| + performance schema                                                      |                         | BIGINT                 | _                                      |                        |                       |                   |               |
| + phpmyadmin                                                              |                         | DECIMAL                | _                                      |                        |                       |                   |               |
| savremenagalerija                                                         |                         | DOUBLE                 | _                                      |                        |                       |                   |               |
| + ticketsrs                                                               |                         | REAL                   | _                                      |                        |                       |                   |               |
|                                                                           |                         | BIT                    | _                                      |                        |                       |                   |               |
|                                                                           |                         | SERIAL                 | _                                      |                        |                       |                   |               |
|                                                                           |                         | Date and time          | <b>~</b>                               |                        |                       |                   |               |
|                                                                           |                         |                        | /                                      |                        |                       |                   |               |
|                                                                           |                         |                        |                                        |                        |                       |                   |               |
|                                                                           |                         |                        |                                        |                        |                       |                   |               |
| 4                                                                         | Console                 |                        |                                        |                        |                       | Bookmarks Options | History Clear |

U listi izabrati drugi tip podatke i pristisnuti taster "Save".

Osim izmene kolone, moguće je još i obrisati kolonu linkom "Drop" koji se nalazi odmah do linka za izmenu.

**Povezivanje tabela** se radi tako što se selektuje baza podataka u Navigation panel-u, pa se aktivira padajući meni, krajnje desno pod nazivom "More", gde se bira stavka "Designer":

| (A levelheet / 127.0.0.1 / musei Leb. X +    |         |                                                                                    |        | а       | ×     |
|----------------------------------------------|---------|------------------------------------------------------------------------------------|--------|---------|-------|
|                                              |         |                                                                                    | -      |         | ~     |
| ← → O U localhost/ph                         | npmyadı | min/db_structure.php?server=1&db=muzej                                             | Æ      |         |       |
| phpMyAdmin                                   |         | ← ☐ Server: 127.0.0.1 » 🕞 Database: muzej                                          |        |         | ☆ ⊼   |
| <u>A 🧃 😡 🗊</u> 🌼 😋                           |         | 🕅 Structure 🔝 SQL 🔍 Search 🎯 Query 🔜 Export 🔜 Import 🄀 Operations 📧 Privileges 🔻 I | lore   |         |       |
| Recent Favorites                             | ~       | Filters & Routines                                                                 | L      |         |       |
|                                              |         | Such is the work                                                                   | - 1    |         |       |
| 🖶 🗐 faktura                                  |         | Containing the word.                                                               |        |         |       |
| information_schema                           |         | Table Action Rows @ Type Coll                                                      | rh     | ead     |       |
| + loto2020                                   |         |                                                                                    | - 1    |         |       |
| 📮 🗿 muzej                                    |         | 2 tables Sum 0 innoDB utf8                                                         |        | 0 в     |       |
| New New                                      |         | Check all With selected: Check all With selected:                                  | mns    |         |       |
| + predmet                                    |         |                                                                                    |        |         |       |
| +- mysql                                     |         | 🚔 Print 👼 Data dictionary                                                          |        |         |       |
| e pedagog2020                                |         | Create table                                                                       |        |         |       |
| +performance_schema                          |         |                                                                                    |        |         |       |
| savremenagalerija                            |         | Name: Number of columns: 4                                                         |        |         |       |
| e lest                                       |         |                                                                                    |        | G       |       |
|                                              |         |                                                                                    |        | 6       |       |
|                                              |         |                                                                                    |        |         | -     |
|                                              |         |                                                                                    |        |         |       |
|                                              |         |                                                                                    |        |         |       |
|                                              |         |                                                                                    |        |         |       |
|                                              |         |                                                                                    |        |         |       |
|                                              |         |                                                                                    |        |         |       |
| localhost/phpmyadmin/db_designer.php?db=muze | ej      | Console Bookmarks (                                                                | ptions | History | Clear |

Otvara se stranica kao na sledećoj slici, gde su prikazane tabele baze podataka. Meni sa opcijama se nalazi u levom uglu prozora. Za povezivanje dve tabele biramo "Create relationship".

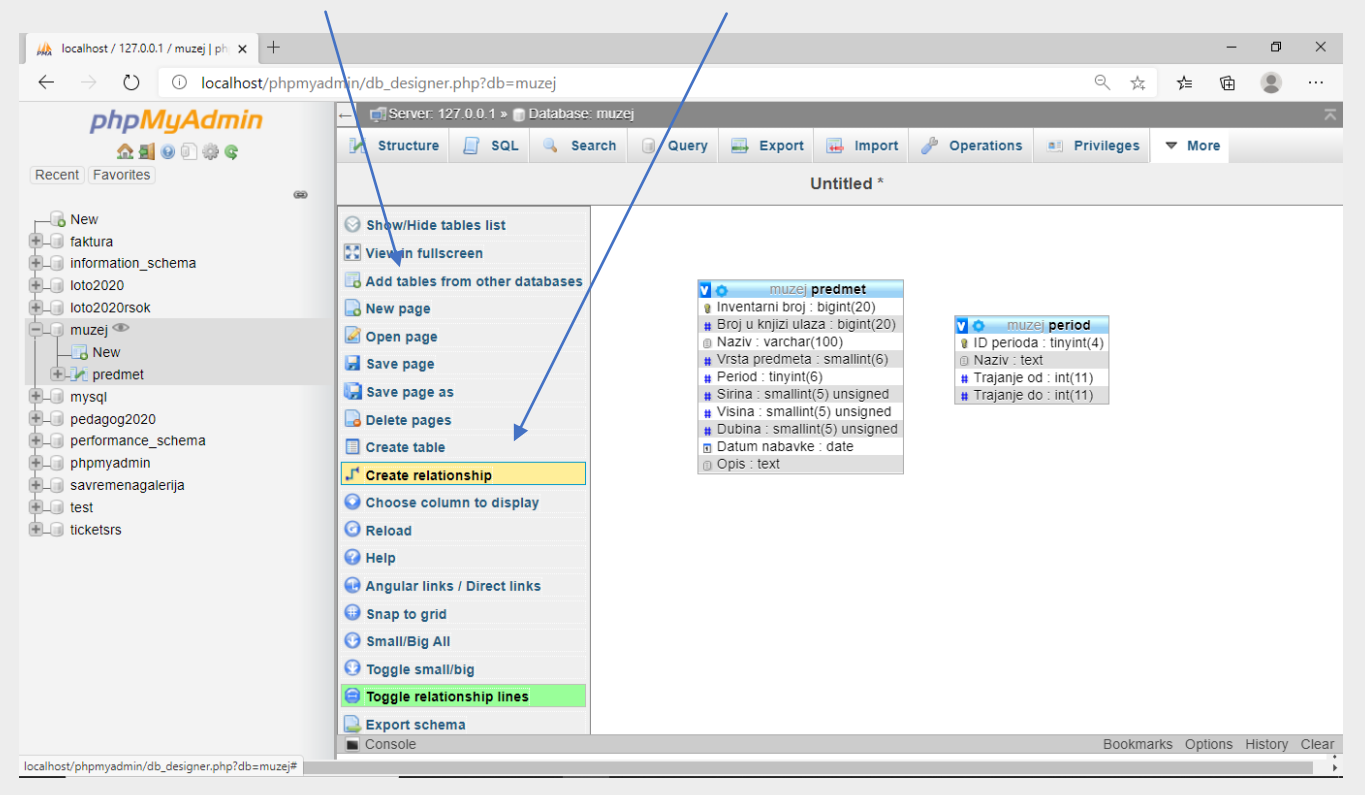

Potrebno je izabrati kolone pomoću kojih će se povezati tabele. U našem primeru su to pa kolone: ID Perioda (u tabeli Period) i Period (u tabeli Predmet). Mora se voditi računa da tipovi podataka budu identični za ove kolone, nazivi ne moraju biti isti, ali bitno je i to da su postavljeni indeksi. U ovom slučaju će se povezati kolone koje su primarni i strani ključ. Nakon izbora "Create relationship" se mora, prvo označiti kolona koja je primarni ključ, a zatim u drugoj tabeli strani ključ, gde se prikazuje info "Select Foreign Key".

| localhost / 127.0.0.1 / muzej   ph 🗙 🕂                                                                                                    |                                                                                                    |                                                                                                    |                                                                                                    | -       | ٥       | $\times$ |
|----------------------------------------------------------------------------------------------------|----------------------------------------------------------------------------------------------------|----------------------------------------------------------------------------------------------------|----------------------------------------------------------------------------------------------------|---------|---------|----------|
| $\leftrightarrow$ $\rightarrow$ $\circlearrowright$ $\bigcirc$ localhost/phpmya                                                                                                    | dmin/db_designer.php?db=muzej                                                                                                    |                                                                                                    | Q 📩 T                                                                                                    | ≜ @     | ۲       |          |
| phpMyAdmin                                                                                                    | ← 🛃 Server: 127.0.0.1 » 🕤 Database: muzej                                                                                                    |                                                                                                    |                                                                                                    |         |         | ~        |
| 🏡 🗐 😡 🗊 🌼 ፍ                                                                                                    | 📝 Structure 📄 SQL 🔍 Search                                                                                                    | 🔋 Query 🔜 Export 🔜 Import 🎤 Oper                                                                                                    | rations 📑 Privileges 🔻                                                                                   | More    |         |          |
| Recent Favorites                                                                                                    |                                                                                                    | Untitled *                                                                                                    |                                                                                                    |         |         |          |
| <pre>w     faktura     information_schema     ioto2020     ioto2020rsok     muzej     New     predmet     pedagog2020     performance_schema     phpmyadmin     savremenagalerija     test     ticketsrs </pre> | <ul> <li>♀</li> <li>♀</li></ul> | V c muzej predmet<br>• Irventarni broj: bigint(20)<br>* Bigi u knjiži ulaza bigint(20)<br>• Naziv: varchar(100)<br>* Vrška predmeta smallmt(5)<br>* Penod: tinynit(6)<br>* Sirina : smallmit(5) unsigned<br>• Dubina : smallmit(5) unsigned<br>• Datum nabavke : date<br>• Opis: text | muzej period<br>D perioda : tinyint(4)<br>Vaziv : text<br>Trajanje do : int(11)<br>Trajanje do : int(11) | Options | History | Clear    |
| 4                                                                                                    |                                                                                                    |                                                                                                    |                                                                                                    |         |         | •        |

Sledi prozor za potvrdu kreiranja relacije između tabela, gde se, naravno bira "OK".

| localhost / 127.0.0.1 / muzej   ph 🗙 🕂                                     |                      |                        |              |                                                                                | /                                                                                                    |                                                            | -                 | - 0     | ×     |
|----------------------------------------------------------------------------|----------------------|------------------------|--------------|--------------------------------------------------------------------------------|----------------------------------------------------------------------------------------------------|------------------------------------------------------------|-------------------|---------|-------|
| $\leftarrow$ $\rightarrow$ $\circlearrowright$ $\bigcirc$ localhost/phpmya | dmin/db_designer.php | ?db=muzej              |              |                                                                                |                                                                                                    | Q 🛱                                                        | ☆ ∉               |         |       |
| phpMyAdmin                                                                 | ← 🗊 Server: 127.0.   | 0.1 » 🏢 Database: muze | ej           |                                                                                |                                                                                                    |                                                            |                   |         | ~     |
| Recent Favorites                                                           | Structure            | SQL Search             | Query Export | predmet<br>bigin(2b)<br>za bigint(2b)<br>ismallint(6)<br>Greate relation<br>OK | Operations     Operations     O | Privileges  period tinyint(4) : int(11) : int(11) Bookmark | More<br>s Options | History | Clear |

U nekim verzijama PHPMyAdmin softvera se odmah otvaraju još i opcije za izbor referencijalnog integriteta (u primeru na slici to nije slučaj).

Uspostavljena veza između tabela se iscrtava u editoru.

Može se primetiti i tip veze, koji je u našem primeru 1:M (jedan prema više). Strana jedan relacije je tabela Period, a strana više tabela Predmet, što praktično znači da jednom period može pripada više predmeta, dok se jedan predmet može nalaziti samo u jednom periodu.

| 🖟 localhost / 127.0.0.1 / muzej   ph 🗙 🕂                                                                                                    |                                                                                                    |       | -       | ٥       | ×     |
|----------------------------------------------------------------------------------------------------|----------------------------------------------------------------------------------------------------|-------|---------|---------|-------|
| $\leftarrow$ $\rightarrow$ $\circlearrowright$ $\textcircled{O}$ localhost/phpmya                                                                                                    | dmin/db_designer.php?server=1&db=muzej&page=-1 Q                                                                                                    | × ¥   | ⊱ 値     |         |       |
| phpMyAdmin                                                                                                    | ← 👘 Server: 127.0.0.1 » 👔 Database: muzej                                                                                                    |       |         |         | ~     |
| PhpMyAdmin Recent avortes New tattura toto20200 toto202007sok pedagog2020 pedagog2020 toto202000 toto20200 toto20000 toto200000 toto20000 toto200000 toto20000 toto20000 toto20000 toto20000 toto20000 toto20000 toto20000 toto20000 toto20000 toto20000 toto20000 toto20000 toto20000 toto20000 toto20000 toto20000 toto20000 toto20000 toto20000 toto20000 toto20000 toto20000 toto20000 toto20000 toto20000 toto20000 toto20000 toto20000 <ptt>toto20000 toto2000</ptt> | Structure SQL Search Query Expert Import Operations Privileg<br>Untitled *<br>Untitled *<br>Untitled *<br>Inventami broj: bigint(20)<br>Broj u knjizi ulaza: bigint(20)<br>Broj u knjizi ulaza: bigint(20)<br>Br | jes V | Options | History | Clear |
| 4                                                                                                    |                                                                                                    |       |         |         |       |

Kreiranje tabela SQL DDL komandama/upitima započinje izborom kartice SQL sa glavnog menija. Zatim se u okviru editora unosi i formira SQL naredba. U primeru je to tabela Prostorija sa kolonama: oznaka, naziv i veličina.

| $\leftarrow \rightarrow \circlearrowright$ O localhost/phpmyadmin/db_sql.php?db=muzejsi2020 $@$ $\not\simeq$ $\not\simeq$ $\not\simeq$                                                                                                    | )    |
|----------------------------------------------------------------------------------------------------|------|
| phpMyAdmin - Server: 127.0.0.1 » Database: muzejsi2020 💼 🏟                                                                                                    | ⊼ Î  |
| Image: Structure       Image: Structure       Image: Structure <t< td=""><td></td></t<>                                                                                                    |      |
| Recent Fav - + 100% Views - @                                                                                                    |      |
|                                                                                                    |      |
| New 1 CREATE TABLE prostorija                                                                                                    | - 1  |
| Taktura                                                                                                    | - 1  |
| + Information_schema 4 velicina varchar(30) null,                                                                                                    | - 1  |
|                                                                                                    | - 1  |
| Into2U2Ursok                                                                                                    | -    |
| Get auto-saved query                                                                                                    |      |
| Bind parameters                                                                                                    |      |
| New Diricipation of the second second s                                                                                                    |      |
| Bookmark this SQL query:                                                                                                    |      |
| + predmet                                                                                                    |      |
| the work of the second second |      |
| [Delimiter ; ] Go Go                                                                                                    |      |
| Rollback when finished Enable foreign key checks                                                                                                    |      |
| Hand performance_schem Console Bookmarks Options History C                                                                                                    | lear |

Naredba koja se koristi je CREATE TABLE, osobine kolona se navode između zagrada, moraju se razdvojiti simbolom ",". Završetak kreiranja tabele SQL naredbom je pritisak na taster "GO".

Sledi prikaz rezultata izvršavanja upita. Prikazuje se vreme izvršavanja, indikator uspešnosti i SQL skript upita, a tabela se pojavljuje u spisku tabela koje pripadaju bazi podataka (Navigation panel).

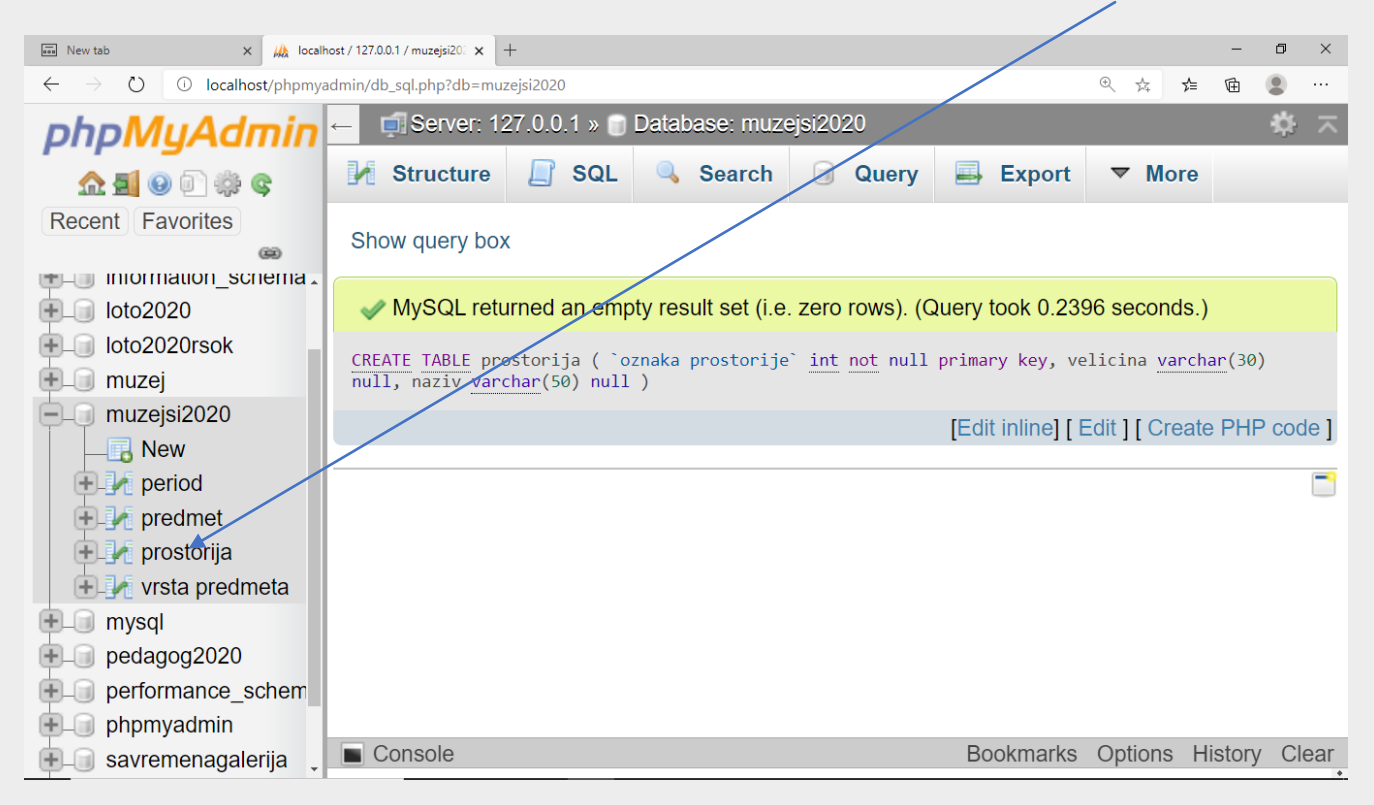

U slučaju greške prilikom izvršavanja SQL upita, prikazuje se opis greške, lokacija u upitu, indikator boje za grešku, tekst upita ostaje prikazan u editoru da bi se odmah mogla izvršiti korekcija.

| New tab                                                     | x (//) localhost / 127.0.0.1 / muzeisi20; x +                                                                                                    |                           |                  | _           | ٥       | ×     |
|-------------------------------------------------------------|----------------------------------------------------------------------------------------------------|---------------------------|------------------|-------------|---------|-------|
| $\leftarrow \rightarrow \circlearrowright$ $\bigcirc$ local | nost/phpmyadmin/db_sql.php?db=muzejsi2020                                                                                                    |                           | ¢                | 空 団         | ۲       |       |
| ohoMuAdmin                                                  | ← 🛃 Server: 127.0.0.1 » 🝵 Database: muzejsi2020                                                                                                    |                           |                  |             | \$      | ⊼ ^   |
| 2 4 G 🛛 🔁 🕰                                                 | 📝 Structure 🗐 SQL 🔍 Search 🗐 Query 🚍 Exp                                                                                                    | ort 🗔 Import 🥜 Operations | Privileges       | ▼ More      |         |       |
| Recent Favorites                                            | 1 CREATE TABLE postavka                                                                                                    | *                         |                  |             |         |       |
| New<br>faktura<br>information schema                        | <pre>id pastavke int not null primary key,<br/>naziv varchar(100) pot null,<br/>datum od date not null,<br/>datum do date null,<br/>opis text (5000) null</pre>                                                                                                    |                           |                  |             |         |       |
| • loto2020                                                  | 8 );<br>Clear Format Get auto-saved query                                                                                                    | 7/                        |                  |             |         |       |
| +_ loto2020rsok                                             |                                                                                                    |                           |                  |             |         |       |
| - muzejsi2020                                               |                                                                                                    |                           |                  |             |         |       |
| New                                                         | Bookmark this SQL query:                                                                                                    |                           |                  |             |         |       |
| +-1/ predmet                                                | Delimiter Show this query here again Retain of                                                                                                    | uery box                  | Enable foreign I | key checks  |         |       |
| +- / prostorija                                             |                                                                                                    |                           |                  |             | Go      |       |
| mysql                                                       |                                                                                                    |                           |                  |             |         |       |
| +- pedagog2020                                              | Error                                                                                                    |                           |                  |             |         |       |
| <ul> <li>performance_schema</li> <li>phpmyadmin</li> </ul>  | Static analysis:                                                                                                    | •                         |                  |             |         |       |
| +- savremenagalerija<br>+- test                             | 4 errors were found during analysis.                                                                                                    |                           |                  |             |         |       |
| ⊕- ticketsrs                                                | <ol> <li>Unrecognized data type. (near "postavke" at position 33)</li> <li>A comma or a closing bracket was expected. (near "int" at positi<br/>3. Unexpected beginning of statement. (near "100" at position 87)</li> <li>Unrecognized statement type. (near "not null" at position 92)</li> </ol> | ion 42)                   |                  |             |         |       |
|                                                             | Console                                                                                                    |                           | Bookmarks Op     | otions Hist | ory Cle | ear 🗸 |

U primeru je učinjeno nekoliko grešaka. U MySQL SRBP-u se mora voditi računa da nazivi objekata baze, tabela, kolona, indeksa, pogleda, procedura itd. koji prelaze jednu reč i nisu neprekidni nizovi simbola moraju da se navode između simbola "`" (nalazi se pored tastera 1).

Nakon korekcija sledi ponovno izvršavanje upita i ukoliko je upit sintaksno i logički dobro napisan sledi prikaz rezultata uspešnog izvršavanja upita.

Uspostavljanje veza između tabela i određivanje referencijalnog integriteta SQL DDL komandama biće ilustrovano na primeru veze tipa M:M (više prema više) između tabela PREDMET i POSTAVKA. Predmet se može nalaziti u vipe postavki, ne u istom trenutku, a u jednoj postavci imamo više predmeta. Uvodi se, tj. kriera treća tabela u kojoj će se nalaziti primarni ključevi tabela koje se povezuju, ali mogu i dodatne osobine, poput Aktuelna (domen Bulovog tipa).

| 🖬 New tab 🗙 🏨 localhost                                                      | / 127.0.0.1 (muzejsi20: × 🛛 🎪 localhost / 127.0.0.1 / muzejsi20: × 🗍 🎪 localhost / 127.0.0.1 / muzejsi20: × 🛛 +                                                                                                    | - 0      | ×   |
|------------------------------------------------------------------------------|----------------------------------------------------------------------------------------------------|----------|-----|
| $\leftarrow$ $\rightarrow$ $\circlearrowright$ $\bigcirc$ localhost/phpmyadm | nin/db_sql.php?db=muzejsi2020 @ 🖈 🎽                                                                                                    | Ē        |     |
| phpMyAdmin                                                                   | ← 🛒 Server: 127.0.0.1 » 📄 Database: muzejsi2020                                                                                                    | à 🌣      | ~ ` |
| Carlos Equaritas                                                             | M       Structure       Image: SQL       Search       Image: Query       Export       ▼       More         Run SQL quert       /queries on database muzejsi2020:       Image: Query       Image: Query       Imag |          |     |
|                                                                              | 1 CREATE TABLE `predmet u postavci`<br>2 (                                                                                                    |          |     |
|                                                                              | inventarni broj` int not null,<br>id postavke` int not null,<br>aktuelna boolean not null,                                                                                                    |          |     |
| ☐ postavka                                                                   | <pre>6 constraint pkpredmetpostavka PRIMARY KEY (`inventarni broj`,`id postavke` 7 );</pre>                                                                                                    | )        | 3   |
| Columns                                                                      | Clear Format Get auto-saved query                                                                                                    |          |     |
| datum do                                                                     | □ Bind parameters                                                                                                    |          |     |
| id postavke                                                                  | Bookmark this SQL query:                                                                                                    |          |     |
|                                                                              | [Delimiter ; Show this query here again Retain query box                                                                                                    |          |     |
| 🔄 🕀 🥖 Indexes                                                                | Rollback when finished 🗹 Enable foreign key checks                                                                                                    |          |     |
| predmet                                                                      |                                                                                                    | Go       |     |
| tures ⊡                                                                      | Console Bookmarks Options Histo                                                                                                    | ory Clea | ar  |
|                                                                              | I see a fina see a see a see a see a see a see a see a see a see a see a see a see a see a see a see a see a se                                                                                                    | -        | + * |

**Složeni primarni ključ** se ne može definisati službenim rečima PRIMARY KEY u linijama sa osobinama kolona, već se mora dodati ograničenje u tabelu sa navedenim nazivima kolona koje ulaze u sastav složenog primarnog ključa. Slično je potrebno uraditi i u slučaju veze između tabela POSTAVKA i PROSTORIJA.

Uspostavljanje veze između tabela omogućuje i istovremeno definisanje pravila referencijalnog integriteta:

| ALTER TABLE `nalazi se u`                                              |
|------------------------------------------------------------------------|
| ADD CONSTRAINT FKNalaziseuprostoriji FOREIGN KEY (`oznaka prostorije`) |
| REFERENCES prostorija (`oznaka prostorije`)                            |
| ON DELETE RESTRICT                                                     |
| ON UPDATE CASCADE;                                                     |
|                                                                        |
| ALTER TABLE `nalazi se u`                                              |
| ADD CONSTRAINT FKNalazisepostavka FOREIGN KEY (`id postavke`)          |
| REFERENCES postavka (`id postavke`)                                    |
| ON DELETE RESTRICT                                                     |
| ON UPDATE CASCADE;                                                     |

Uspešno izvršeni DDL upiti za povezivanje tabela, uz definisana pravila referencijalnog integriteta – kaskadna izmena podataka u međusobno povezanim tabelama i restriktivno brisanje:

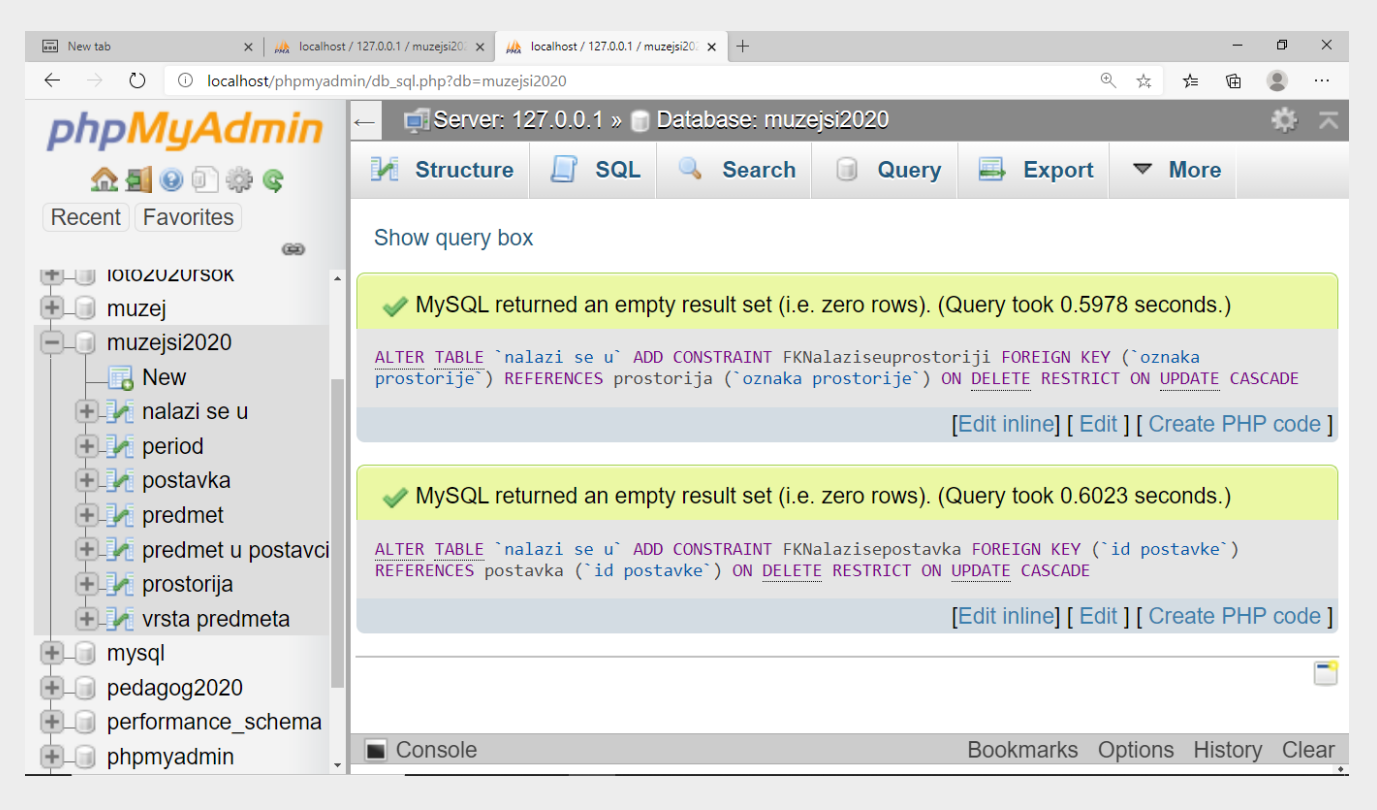

**Prikaz podataka iz rečnika podataka** (opisa svih objekata koji su kreirani u bazi) se vrši preko linka "Data dictionary" koji je dostupan kada je u fokusu baza podataka:

| New tab X                                                                    | 🚲 localhost / 127.0.0.1 / | / muzejsi20? 🗙 🎎 localhost / 127.0 | .0.1 / muzejsi202 × +   |                |            |                             | -          | o ×     |
|------------------------------------------------------------------------------|---------------------------|------------------------------------|-------------------------|----------------|------------|-----------------------------|------------|---------|
| $\leftarrow$ $\rightarrow$ $\circlearrowright$ $\bigcirc$ $\bigcirc$ localho | st/phpmyadmin/db_st       | tructure.php?server=1&db=mu        | izejsi2020              |                |            | ☆ ☆                         | 庙          |         |
| phpMyAdmin                                                                   | ← 📑 Server: 127.0         | 0.0.1 » 🍵 Database: muzejsi2       | 020                     |                |            |                             |            | ☆ ≍ ^   |
| <u>Ω 51 0 0 8 0</u>                                                          | M Structure               | SQL 🔍 Search 🗐                     | Query 🔜 Export          | 🖬 Import 🥜     | Operations | Privileges                  | ▼ More     |         |
| Recent Favorites                                                             |                           |                                    |                         |                |            |                             |            |         |
| 680                                                                          | Filters                   |                                    |                         |                |            |                             |            |         |
| New fakture                                                                  | Containing the wo         | ord:                               |                         |                |            |                             |            |         |
|                                                                              | Table                     | A -4'                              |                         | /              | Rows T     | Quillation.                 | 0: 0:      |         |
| +_ loto2020                                                                  | Table 🔺                   | Action                             | / /                     |                | () Type    | Collation                   | Size Ov    | ernead  |
| e loto2020rsok                                                               | 🗌 nalazi se u             | 🛛 🌟 🔲 Browse 📝 Structu             | ire 🔍 Search 👫 Insert   | 层 Empty 🥥 Drop | ⌀ InnoDB   | utf8_general_ci             | 32<br>KiB  |         |
| Đ 🗊 muzej                                                                    | period                    | 👷 📄 Browse 📝 Structu               | ire 🍳 Searen 👫 Insert   | 层 Empty 🥥 Drop | ⊘ InnoDB   | utf8_general_ci             | 32<br>KiB  |         |
| E-0 muzejsi2020                                                              | 🗌 postavka                | 👷 🔲 Browse 🖌 Structu               | ire 👒 Search 👫 Insert   | 🚍 Empty 🥥 Drop |            | utf8_general_ci             | 16<br>KiB  |         |
| H Mew                                                                        | predmet                   | 👷 🔲 Browse 🗗 Structu               | 🕫 👒 Search 📑 Insert     | 册 Empty 🥥 Drop | ₀ InnoDB   | utf8_general_ci             | 80<br>KiB  |         |
| e period                                                                     | predmet u                 | 👷 🛛 Browse 🖌 Structu               | ire 🔍 Search 👫 Insert   | 🚍 Empty 😂 Drop | ⊘ InnoDB   | utf8_general_ci             | 32         |         |
| 🔁 🥢 postavka                                                                 | postavci                  |                                    | iro Oh Soarch 34 Insort | Empty A Drop   |            | utf <sup>0</sup> gonoral ci | 16         |         |
| 🕂 🖌 predmet                                                                  | prostorija                | Diowse Structu                     |                         |                |            | utio_general_cr             | KiB        |         |
| + M predmet u postavci                                                       | predmeta                  | 🐈 🔲 Browse 🛃 Structu               | ire 🔍 Search 📑 Insert   | 🗮 Empty 🤤 Drop | ⊘ InnoDB   | utf8_general_ci             | KiB        |         |
| +- / prostorija                                                              | 7 tables                  | Sum                                |                         |                |            | utf8_general_ci             | 224<br>KiB | 0 B     |
|                                                                              |                           |                                    |                         |                |            |                             |            |         |
| + pedagog2020                                                                |                           | With selected:                     | ~                       |                |            |                             |            |         |
| performance_schema                                                           | Print 📖 Data di           | ctionany                           |                         |                |            |                             |            |         |
| +_ phpmyadmin                                                                | Think and Data die        |                                    |                         |                |            |                             |            |         |
| 🖲 🗊 savremenagalerija                                                        | Create table              |                                    |                         |                |            |                             |            |         |
| 🖶 💷 test                                                                     |                           |                                    |                         |                |            |                             |            |         |
| Iccalhost/phpmyadmin/db_statadict.php?db                                     | =muzejsi2020&goto=db_     | _structure.php                     |                         |                | E          | Bookmarks Option            | s Histor   | y Clear |

Interesantna mogućnost za dokumentovanje rada u SRBP-u, kreiranje rezervne kopije ili prenos celokupne baze podataka na druge servere ili računara jeste "Export".

# Prikaz rečnika podataka u web čitaču, primer baze podataka MUZEJ:

| New tab                                    | 🗙   🚜 localhost / 127.0.0.1 / muzejsi20: 🗙   🚜 localhost / 127.0.0.1 / muzejsi20: 🗙   🖗 Print view - phpMyAdmin 4.8.5 🗙 + |    |     | - | ٥ | $\times$ |
|--------------------------------------------|----------------------------------------------------------------------------------------------------|----|-----|---|---|----------|
| $\leftarrow \  \  \rightarrow \  \   \mho$ | O localhost/phpmyadmin/db_datadict.php?db=muzejsi2020&goto=db_structure.php                                               | 74 | 5∕≡ | Ē | ۲ |          |

## nalazi se u

| Column                      | Type    | Null | Default | Links to                        | Comments | MIME |
|-----------------------------|---------|------|---------|---------------------------------|----------|------|
| oznaka prostorije (Primary) | int(11) | No   |         | prostorija -> oznaka prostorije |          |      |
| id postavke (Primary)       | int(11) | No   |         | postavka -> id postavke         |          |      |

#### Indexes

| Keyname            | Type  | Unique | Packed | Column            | Cardinality | Collation | Null | Comment |
|--------------------|-------|--------|--------|-------------------|-------------|-----------|------|---------|
| DDIMADX            | DTDEE | Vac    | No     | oznaka prostorije | 0           | А         | No   |         |
| PRIMARY            | DIKEE | ies    | INO    | id postavke       | 0           | А         | No   |         |
| FKNalazisepostavka | BTREE | No     | No     | id postavke       | 0           | А         | No   |         |

## period

### Indexes

Prikaz opcija za izvoz podataka u tekstualnu datoteku sa DDL SQL komandama. Način je brzi, "Quick", format je SQL, a moguće je i preko "Custom", tj. podešljivog režima birati tabele, format izlaza, ostale objekte baze, kao i podešavanja za njih itd.

| 🖬 New tab x 🔒 localhost / 127.0.0.1 / muzejsi20: x 🎎 localhost / 127.0.0.1 / muzejsi20: x +                                                                         |             |        | -        | ٥        | ×    |
|----------------------------------------------------------------------------------------------------|-------------|--------|----------|----------|------|
| $\leftarrow \rightarrow \circlearrowright$ 🛈 localhost/phpmyadmin/db_export.php?db=muzejsi2020                                                                      | 7Å7         | ≯≡     | <u>ن</u> |          |      |
| phpMyAdmin 🗠 🗊 Server: 127.0.0.1 » 🕤 Database: muzejsi2020                                                                                                    |             |        |          | <b>†</b> | ⊼ ^  |
| • ① ③ ◎ ③ ◎ ◎ ③ ◎ ○         • ● Structure           □ SQL           □ Query           □ Export           □ Import           ● ○ □ ◎ ○         ○         □         □ | Privilege   | s 🔻    | More     |          |      |
| Exporting tables from "muzejsi2020" database                                                                                                    |             |        |          |          |      |
| New       faktura       information_schema       Export templates:                                                                                                  |             |        |          |          |      |
| New template: Existing templates:                                                                                                    |             |        |          |          |      |
| Template name Template: Select a template  Update Update                                                                                                    | Delete      | )      |          |          | ł    |
| Export method:                                                                                                    |             |        |          |          |      |
| postavka                                                                                                    |             |        |          |          |      |
| predmet u postavci     Custom - display all possible options                                                                                                    |             |        |          |          |      |
| Format:                                                                                                    |             |        |          |          |      |
| Image: special system     SQL                                                                                                    |             |        |          |          | ł    |
| <ul> <li>phpmyadmin</li> <li>savremenagalerija</li> <li>test</li> </ul>                                                                                             |             |        |          |          | ł    |
| E Console                                                                                                    | Bookmarks C | ptions | History  | Clea     | ar 🗸 |

Završetak kreiranja DDL SQL skripta se vrši tasterom "Go".

Prikaz celokupne šeme kreirane relacione baze podataka na primeru MUZEJ (kartica More, pa stavka menija Designer):

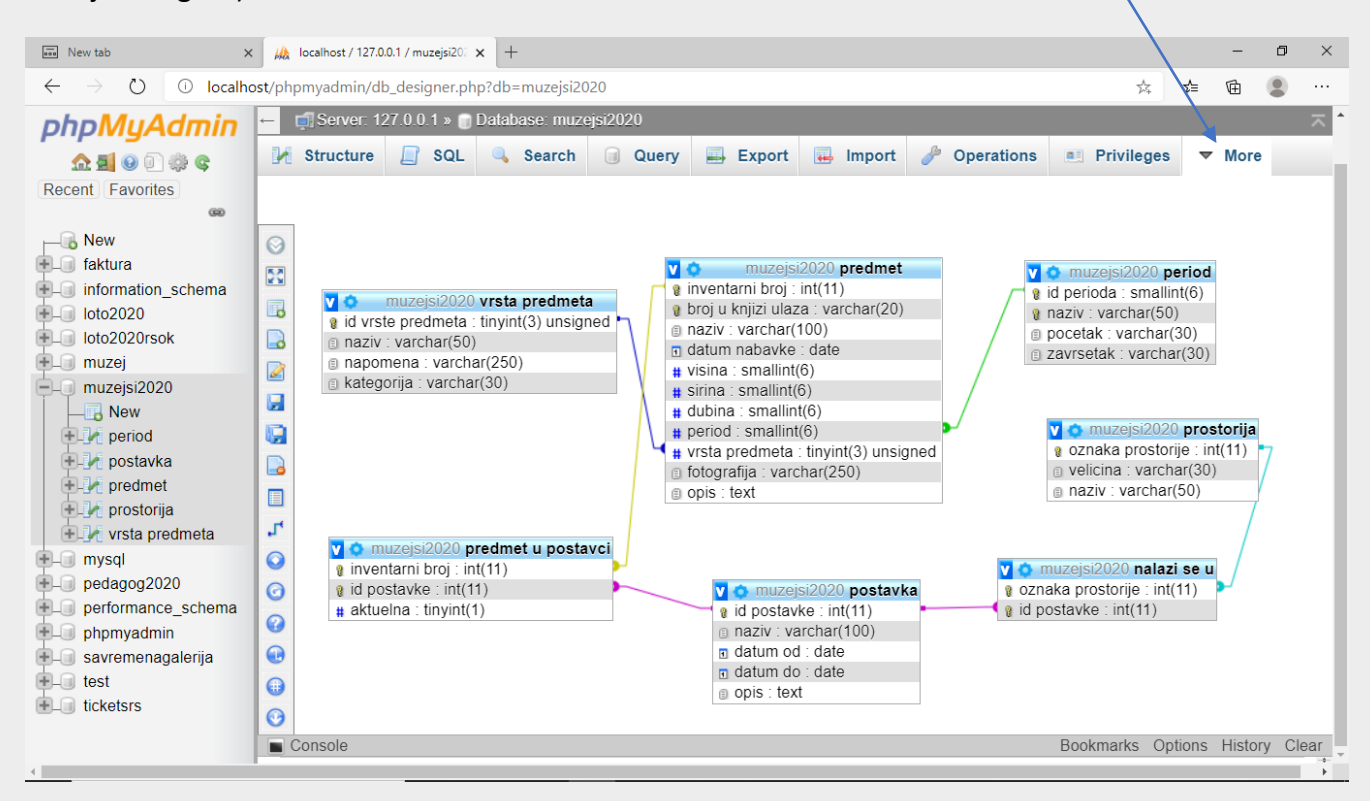